### **5TC option AUD**

#### Embedded Programming Basics : embedded peripherals

#### Romain Michon, Tanguy Risset

Labo CITI, INSA de Lyon, Dpt Télécom

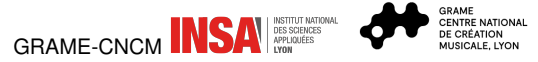

2 novembre 2023

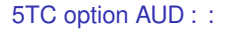

### Table of Contents

Makefile Teensy project

**Embedded Peripherals Programming** 

Interrupt in Embedded Programming

5TC option AUD : Makefile Teensy project :

# Compiling for teensy regular C++ programs

```
const int led = 13;
void setup() {
    pinMode(led, OUTPUT);
}
void loop() {
    digitalWrite(led, HIGH);
    delay(1000);
    digitalWrite(led, LOW);
    delay(1000);
}
```

```
#include <Arduino.h>
const int ledPin = 13;
extern "C" int main(void)
Ł
  pinMode(ledPin, OUTPUT);
  while (1) {
    digitalWrite(ledPin, HIGH);
    delay(100);
    digitalWrite(ledPin, LOW);
    delay(100);
  }
}
```

using arduino

using gcc

5TC option AUD : Makefile Teensy project :

# How to compile Teensy programs with a Makefile

1. Identify all the directories with .C or .C++ files used for Audio processing on teensy :

KERNEL\_SOURCES = \$(ARDUINOPATH)/hardware/teensy/avr/cores/teensy4
AUDIO\_SOURCES = \$(ARDUINOPATH)/hardware/teensy/avr/libraries/Audio
SPI\_SOURCES = \$(ARDUINOPATH)/hardware/teensy/avr/libraries/SPI
SD\_SOURCES = \$(ARDUINOPATH)/libraries/SD/src
SERIALFLASH\_SOURCES = \$(ARDUINOPATH)/hardware/teensy/avr/libraries/SerialFla
WIRE\_SOURCES = \$(ARDUINOPATH)/hardware/teensy/avr/libraries/Wire

2. Provide generic rules for compilation :

```
CPPFLAGS = -Wall -02 $(CPUOPTIONS) -MMD $(OPTIONS) -I.$(INCLUDE_FLAGS)\
-ffunction-sections -fdata-sections
```

```
build/%.o: %.c
$(CC) $(CPPFLAGS) -c -o $@ $^
```

3. Additionnal small tricks from existing makefile (.S file and linker script)

```
LIBPATH = $(ARDUINOPATH)/hardware/teensy/avr/cores/teensy4
MCU_LD = $(LIBPATH)/imxrt1062.ld
```

4. use teensy\_loader to load hex file on teensy

5TC option AUD : Makefile Teensy project :

## Example of basic teensy-makefile project

- Download and untar the teensy\_makefile.tar at the end of embedded system basics lecture on embaudio web site (https://embaudio.grame.fr/lectures/embedded/)
- tar xvf teensy\_makefile.tar
- · Go in the directory and modify the Makefile by :
  - · indicating the location of arduino
  - indicating the location of MyDsp library

ARDUINOPATH=/home/trisset/technical/teensy/arduino-1.8.19
MYDSPPATH = /the/place/where/you/downloaded/MyDsp/library/mydsp/src

- Have a look at main.cpp
- try make and check that LED is blinking

#### Table of Contents

Makefile Teensy project

**Embedded Peripherals Programming** 

Interrupt in Embedded Programming

5TC option AUD : Embedded Peripherals Programming :

## Peripheral programming

- Peripherals are (nowadays) all programmed with memory map
  - · Each peripheral contains configuration registers
  - These registers are *mapped* to special addresses in the memory
- Example : hardware multiplier of MSP430
  - Registers mapped between adresses 0x0130 et 0x013F
  - Writing at adresse 0x130, writes first operand
  - Writing at 0x138, writes second operand and start the multiplication
  - The result is accessible by reading at address 0x013A (on 32 bits)

#### MSP430 example of peripheral memory mapping

```
int main(void) {
    int i;
    int *p,*res;
    p=0x130;
    *p=2;
    p=0x138;
    *p=5;
    res=0x13A;
    i=*res;
    nop();
}
```

```
int main(void) {
    int i;
    int *p,*res;
    __asm__("mov #304, R4");
    __asm__("mov #2, @R4");
    // p=0x130;
    // *p=2;
    __asm__("mov #312, R4");
    __asm__("mov #5, @R4");
    // p=0x138;
    // *p=5;
    __asm__("mov #314, R4");
    __asm__("mov @R4, R5");
    // res=0x13A;
    //i=*res;
    nop();
}
```

#### 5TC option AUD : Embedded Peripherals Programming :

# Use of Macros for Code Clarity

```
int main(void)
                  ſ
    int i;
    int *p,*res;
    p=0x130;
    *p=2;
    p=0x138;
    *p=5;
    res=0x13A;
    i=*res;
    nop();
}
```

```
#include <themagicmacrofile.h>
int main(void) {
    int i;
    MULOP1=2;
    MULOP2=5;
    i=MULRES;
    nop();
}
```

## Most basic peripheral : GPIO

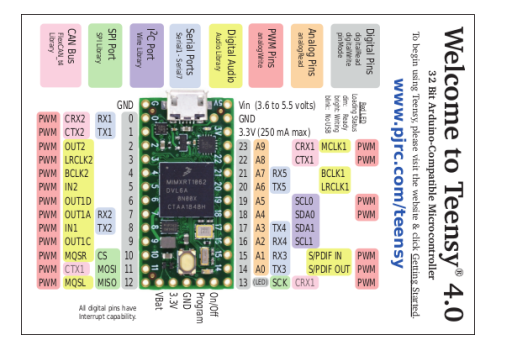

- Teensy 4.0 has 40 physical I/O pad
- · Some of them can be used for analog input or PWM output
- Digital I/O pins can be configured :
  - as GPIO or for trigerring a peripheral
  - GPIO can be configured
    - As input or output
    - Pulled up, pulled down, or not
    - Interrupt enable

5TC option AUD : Embedded Peripherals Programming :

#### Could you write the "blink" example?

- The LED is connected to a teensy GPIO
- Blinking the LED is done using the following code :

```
// Pin 13 has an LED connected on most Arduino boards.
int led = 13;
```

```
void setup() {
   pinMode(led, OUTPUT);
}
```

```
void loop() {
   digitalWrite(led, HIGH);
   delay(1000);
   digitalWrite(led, LOW);
   delay(1000);
}
```

#### 5TC option AUD : Embedded Peripherals Programming :

### How to blink the LED on teensy

- Identify IO port connected to LED : teensy schematics (end of page https://www.pjrc.com/store/teensy40.html)
- $\rightarrow$  I/O pin number 13
  - Configure I/O 13 in output mode : pinMode() function (see https://www.pjrc.com/teensy/td\_digital.html)
  - Write 1 or 0 at IO 13 port address : digitalWrite() function (see also https://www.pjrc.com/teensy/td\_digital.html)

```
const int ledPin = 13;
  pinMode(ledPin, OUTPUT);
  while (1) {
    digitalWrite(ledPin, 1);
    delay(100);
    digitalWrite(ledPin, 0);
    delay(100);
  }
```

#### Better with macros...

```
const int ledPin = LED_BUILTIN;
pinMode(ledPin, OUTPUT);
while (1) {
    digitalWrite(ledPin, HIGH);
    delay(100);
    digitalWrite(ledPin, LOW);
    delay(100);
}
```

in \$ARDUINOPATH/hardware/teensy/avr/cores/teensy4/pins\_arduino.h
 #define LED\_BUILTIN (13)

IN \$ARDUINOPATH/hardware/teensy/avr/cores/core\_pins.h

#define HIGH 0x1
#define LOW 0x0

```
5TC option AUD : Embedded Peripherals Programming :
```

## How to configure a peripheral

- All peripherals (Timers, ADC, USB, ETH, etc.) are **dedicated** circuits.
- These circuits can be configured by a set of registers
- Each register has its own **address** (i.e. address within the peripheral) specified in peripheral datasheet.
- Two ways of writing these registers :
  - Memory map : the register corresponds to an address in Memory (see previous MSP430 multiplier example)
  - Use a serial protocol (I2C, SPI, ...) to access the registers of the Peripheral

# A (small) zoom on I2C

- I2C is a master/slave synchronous serial communication protocol
- It is used to communicate on both direction (R/W) bytes between master and slave
- *Synchronous* means that the clock synchronizing master and slave is sent by the master : no need of an agreement on transmission rate as in asynchronous protocol (such a UART : Universal Asynchronous Receiver Transmitter)
- I2C uses two wires : SCL (clock) and SDA (data)

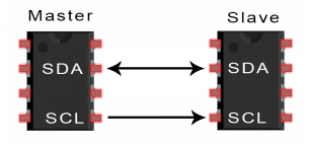

#### I2C in brief (from SSM2603 codec doc)

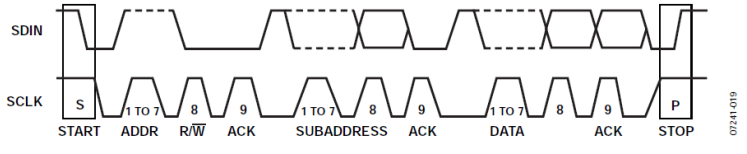

Figure 28. 2-Wire I<sup>2</sup>C Generalized Clocking Diagram

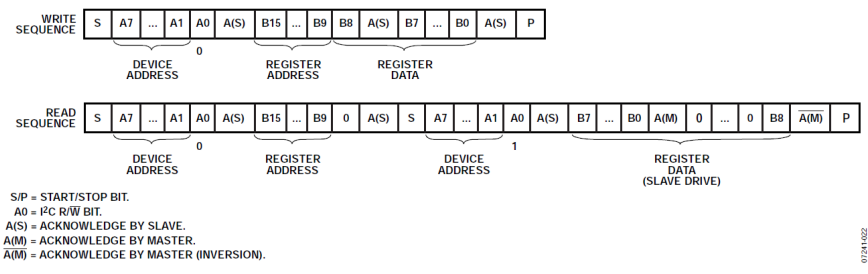

Figure 29. I<sup>2</sup>C Write and Read Sequences

#### 5TC option AUD : Embedded Peripherals Programming :

# How to use I2C on teensy 4.0

- 1. Learn I2C protocol (https://fr.wikipedia.org/wiki/I2C)
- 2. Read the teensy I2C documentation
   (https://www.pjrc.com/teensy/td\_libs\_Wire.html)
  - Teensy uses a arduino library (Wire) which provides higher level API, such as a serial device.
  - Example : from arduino

Examples -> i2C\_T3 -> basic\_master

```
#include <Wire.h>
[...]
// Setup for Master mode, pins 18/19, external pullups, 400kHz,
Wire.begin(I2C_MASTER, 0x00, I2C_PINS_18_19, I2C_PULLUP_EXT, 400000);
[...]
// Print message
Serial.printf("Sending to Slave: '%s' ", databuf);
// Transmit to Slave
Wire.beginTransmission(0x66); // Slave address
Wire.write(databuf,strlen(databuf)+1); // Write to I2C Tx buffer
Wire.endTransmission(); // Transmit to Slave
[...]
```

#### 5TC option AUD : Embedded Peripherals Programming :

### Table of Contents

Makefile Teensy project

**Embedded Peripherals Programming** 

Interrupt in Embedded Programming

## Interrupt mechanism principle

- By default, the program main is executed infinitely, it generally contains an infinite loop that never ends.
- The processor can receive *interrupts* at any time (*hardware interrupts*).
- An interrupt can be sent by a peripheral of the micro-controller (timer, radio chip, serial port, etc...), or received from outside (on a GPIO) like the reset for example.
- It is the programmer who configures the peripherals (for example the timer) to send an interrupt on certain events
- It is a common naming habit to say that Interrupts arrive on a *port* of the micro-controller.
- An interrupt is processed by a dedicated *interrupt service routine* (ISR).
- Each interrupt has its own ISR. it is a function written by the programmer which has some special properties.

#### Processing an Interrupt

- Interrupts (i.e. "hardware interrupts") are essential for the operation of any computer.
- When an interrupt occurs, the microprocessor saves the current state of its running program :
  - all general registers
  - · the status register
  - · the program counter
- It then executes a specific piece of code to process this interrupt (interrupt handler or ISR)
- when the handler is finished, it restores the state of the processor and resumes execution of the interrupted program

## Interrupt Service Routine (ISR)

- The call to the interrupt handling routine is not exactly a function call like the others.
- It must be compiled a little differently, so it is usually identified by a *pragma* for the compiler. Example for gcc : interrupt(PORT1\_VECTOR)port1\_irq\_handler(void)
- an interrupt handler can itself be interrupted or not by another interrupt (interrupt priority).
- User can write its own interrupt routines in C, the compilers provide facilities for this.
- On slightly more advanced systems, the ISR is provided by the programming environment which offers the user to write a function that will be called during the interruption : *callback* mechanism

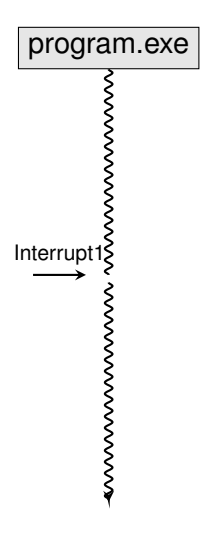

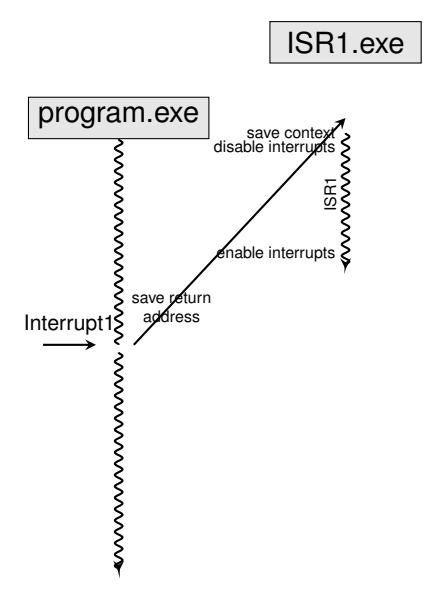

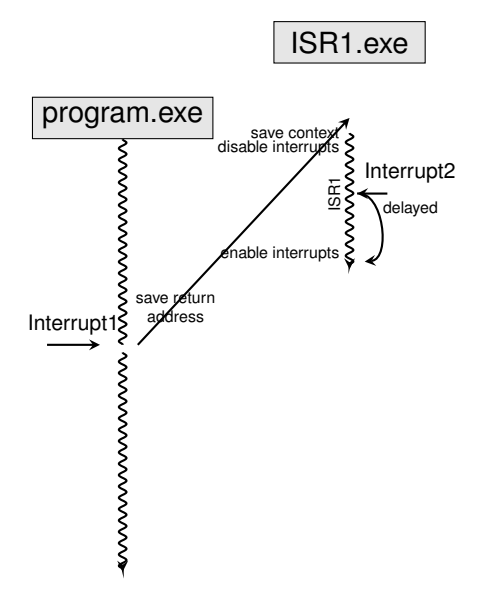

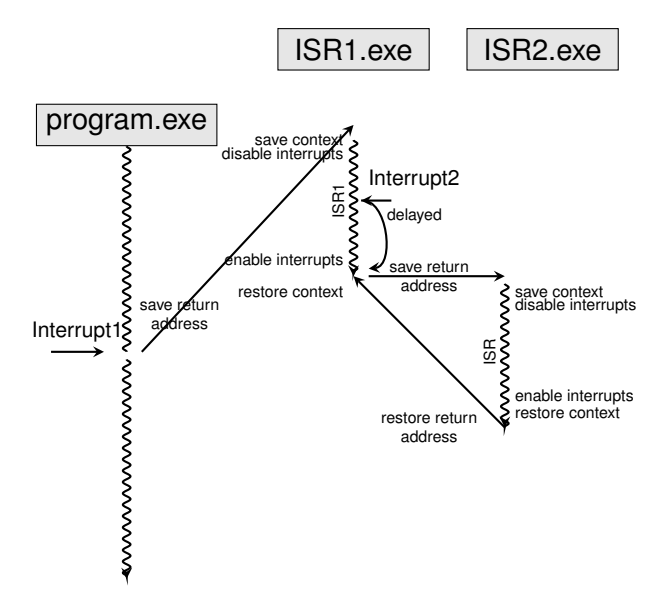

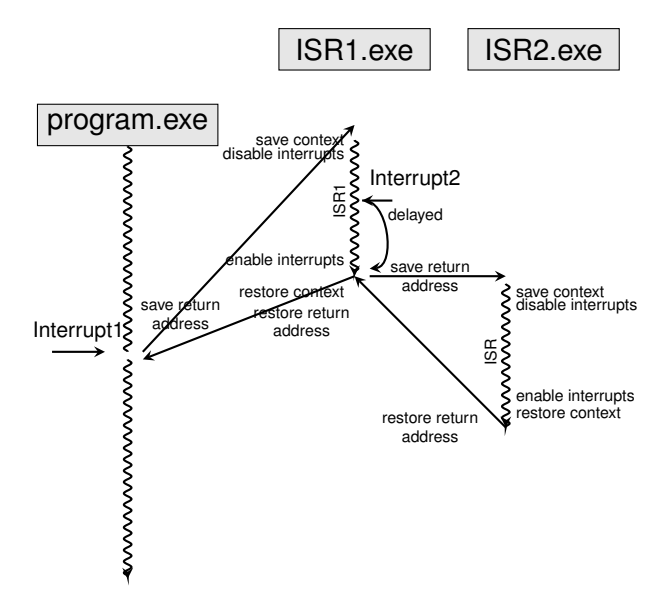

## Callback mechanism

The Callback mechanism allows to define ISR behaviour is as a regular function.

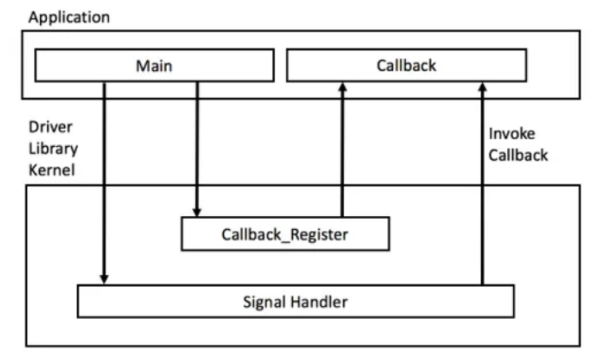

Interrupt Callback principle (Image Source : Reusable Firmware Development book)

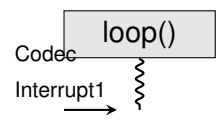

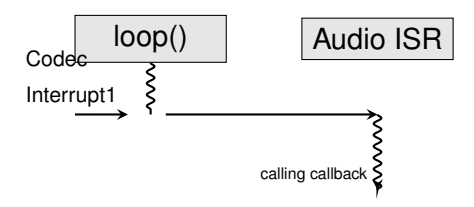

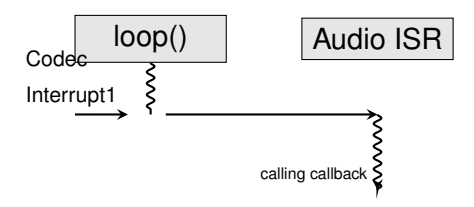

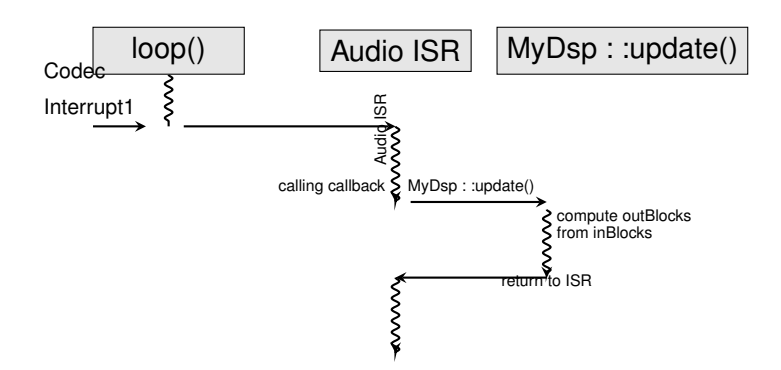

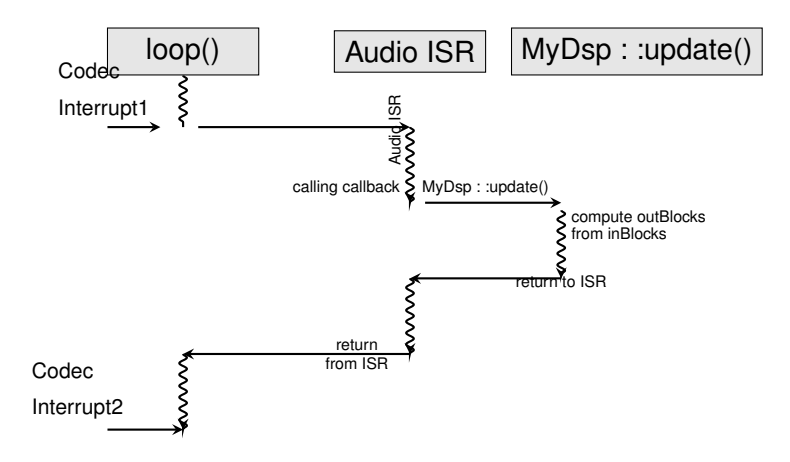

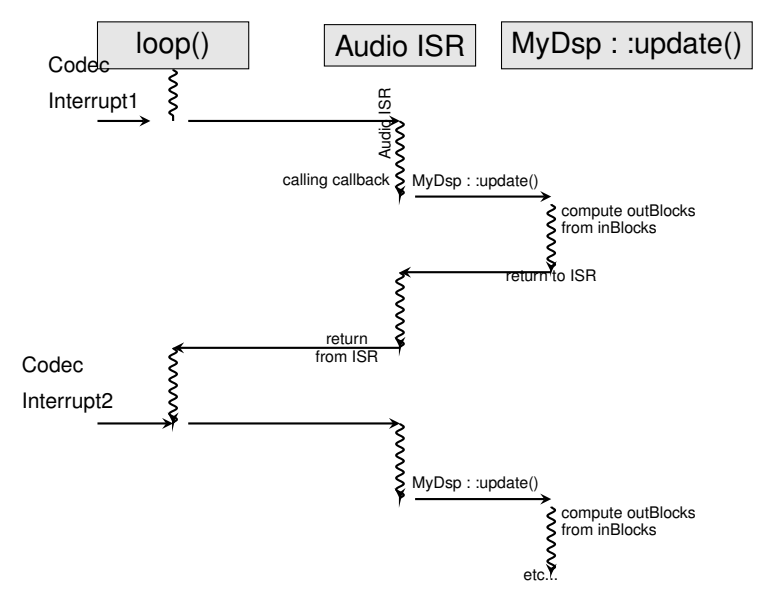

## Callback mecanism

- A callback mecanism is used to allow the user to write its own ISR function
- In primitive systems (bare metal) :
  - The compiler uses pragmas to distinguish between regular function and ISR.
  - Each interrupt has a dedicated number corresponding to its entry in the *interrupt vector table*
- In more elaborate systems :
  - A function pointer mecanism is used to *register* a user fonction as callback for a given interrupt
  - Examples on the teensy : intervalTimer
  - Examples on the teensy : the audio callback (void MyDsp::update(void)

### Timer example

• Teensy provide the intervalTimer object (https: //www.pjrc.com/teensy/td\_timing\_IntervalTimer.html) dedicated to provide *regular interrupts*.

// Create an IntervalTimer object
IntervalTimer myTimer;

- At timer initialization :
  - Set the frequency of interrupts (e.g. every 150 ms)
  - Register the callback function (e.g. blinkLED)

myTimer.begin(blinkLED, 150000)

• callback function (i.e. blinkedLED) must have fixed type : void blinkedLED(void) :

#### Hands on

- As explained on Embaudio web site (lecture9), from the teensy\_example
  - Create a teensy\_led example that blinks the led with the delay() function.
  - Create a teensy\_timer example that blinks the led with a timer.
  - Create a teensy\_serial example that blinks the led with a timer and prints out on UART port every seconds, the number of blinks occured since the beguinning.
  - download the teensy\_audio from the embaudio web site, run it and make it *click* by adding a delay(10) in the timer callback